Menu

# Solicitar imóvel funcional e auxílio moradia

por Alexandre Soares Diniz — publicado 05/07/2018 10h29, última modificação 12/03/2019 12h53

1. Clicar em Solicitações

|                                                                       |                              | A 🖍 🛯 0 0 👤                                                  |
|-----------------------------------------------------------------------|------------------------------|--------------------------------------------------------------|
| VOCË ESTĂ AQUI: ÁREA DE TRABALHO DO SERVIDOR / PENSIONISTA > GESTÃO D | DE PESSOAS > MORADIA         | SERVIDOR / PENSIONISTA - SERPRO - 252071340879 🗸             |
| MORADIA<br>Solicitações Y Consultas Y                                 |                              | Sua sessão irá expirar em: 00.59:07                          |
| TAREFAS                                                               |                              |                                                              |
| 🖬 Filtro Avançado                                                     |                              |                                                              |
| 1                                                                     | LISTA DE TAREFAS A FAZER     |                                                              |
| Ações Sinais Clidentificação                                          | Tarefa 🗘                     | Fluxo C Data de Entrada C C                                  |
| Resultados por página: 20 💌                                           | Anterior Próximo             | 0 registro(s) - Página 1 de 0                                |
| Instruções sobre o Fluxo                                              | ~                            |                                                              |
|                                                                       |                              |                                                              |
|                                                                       |                              |                                                              |
| Secretaria de Gestão de Pessoas e Relações do Trabalho no             | Serviço Público - SEGRT   Es | planada dos Ministérios - Bloco C - 7º Andar - Brasilia-DF - |

### 2. Clicar em Solicitar Moradia

| 😑 Sigepe                           | SISTEMA<br>DE GESTÃO<br>DE PESSOAS          |                                  | <del>A</del>           | 🖍 🛯 0 🛛 🔰                             |
|------------------------------------|---------------------------------------------|----------------------------------|------------------------|---------------------------------------|
| VOCË ESTĂ AQUI: ÁREA DE TRABALHO D | O SERVIDOR / PENSIONISTA > GESTÃO DE PESSOA | 5 > MORADIA                      | SERVIDOR               | / PENSIONISTA - SERPRO - 252071340879 |
| MORADIA                            |                                             |                                  |                        | Sua sessão irá expirar em: 00:57      |
| Solicitações ^ Consultas           | 5 *                                         |                                  |                        |                                       |
| T                                  |                                             | Alterar opção o<br>taxa de ocupa | de desconto da<br>ção  |                                       |
| a Filtro Avançado                  |                                             |                                  |                        |                                       |
|                                    | LISTA DE                                    | TAREFAS A FAZER                  |                        |                                       |
| Ações Sinais 🗘 🔤                   | dentificação 🗘 Tar                          | efa 🔷                            | Fluxo                  | Data de Entrada                       |
| Resultados por página: 20 🔹        | Ante                                        | rior Próximo                     |                        | 0 registro(s) - Página 1 de           |
| Instruções sobre o Fluxo           |                                             | ~                                |                        |                                       |
|                                    |                                             |                                  |                        |                                       |
|                                    |                                             |                                  |                        |                                       |
| Secretaria de Gestão de Pes        | soas e Relações do Trabalho no Serviço      | Público - SEGRT   Esp            | lanada dos Ministérios | - Bloco C - 7º Andar - Brasilia-DF    |

3. Preencher os dados do formulário:

|                                                                                                    | # 🖍 🛯 0 0 👤                                            |
|----------------------------------------------------------------------------------------------------|--------------------------------------------------------|
| OCÉ ESTÁ AQUE: ÁRA DE TRABALHO DO SERVIDOR / PENSIONISTA > GESTÃO DE PESSOAS > MORADIA > SOLICITAÇÕES ><br>DICIETARA MORADIA | SERVIDOR / PENSIONISTA - SERPRO - 252071340879         |
| IORADIA                                                                                                    | Sua sessão irá expirar em: 00:28:5                     |
| Solicitações 👻 Consultas 👻                                                                                                   |                                                        |
| OLICITAR MORADIA                                                                                                    |                                                        |
| Dados Pessoais Dados Funcionais Dependentes Declarações Documentos                                                           |                                                        |
|                                                                                                    |                                                        |
| Dados Pessoais                                                                                                    |                                                        |
| Nome: Nome Social:<br>SERVIDOR -                                                                                             | CPF:<br>000.000-00                                     |
| Identidade: Órgão Emissor: UF: Data de Emissão:<br>0000000000 SSP - 00/00/0000                                               |                                                        |
| Pai: Mae:                                                                                                    |                                                        |
| Estado Civil: Vive em união estável?                                                                                         |                                                        |
| Dados do Cônjuge                                                                                                    |                                                        |
| Nome: CPF:                                                                                                    |                                                        |
| Identidade: Órgão Emissor: UF: Data de Emissão:<br>                                                                          |                                                        |
| Endereço                                                                                                    |                                                        |
| Logradouro: Número                                                                                                    | o: Complemento:                                        |
| Bairro: UF: CEP:<br>00000-000                                                                                                | 0                                                      |
| Contato                                                                                                    |                                                        |
| Telefone Residencial: Celular: E-mail:<br>(00) 0000-0000                                                                     |                                                        |
| Próximo                                                                                                    |                                                        |
| Secretaria de Gestão de Pessoas e Pelações do Trabalho no Senico Público - SEGRT I Erolanad                                  | a dos Ministérios - Bloco C - 7º Andar - Brasilia DE - |

Na página de solicitação, os Dados Pessoais são preenchidos automaticamente pelo cadastro registrado no Sigepe. Verifique se estão respectivamente corretos e continue o processo. Caso seja necessário atualizar os dados, o servidor deve procurar a sua Unidade de Gestão de Pessoas.

46 000 | Telefone: 0900 079222

4. Clicar em próximo.

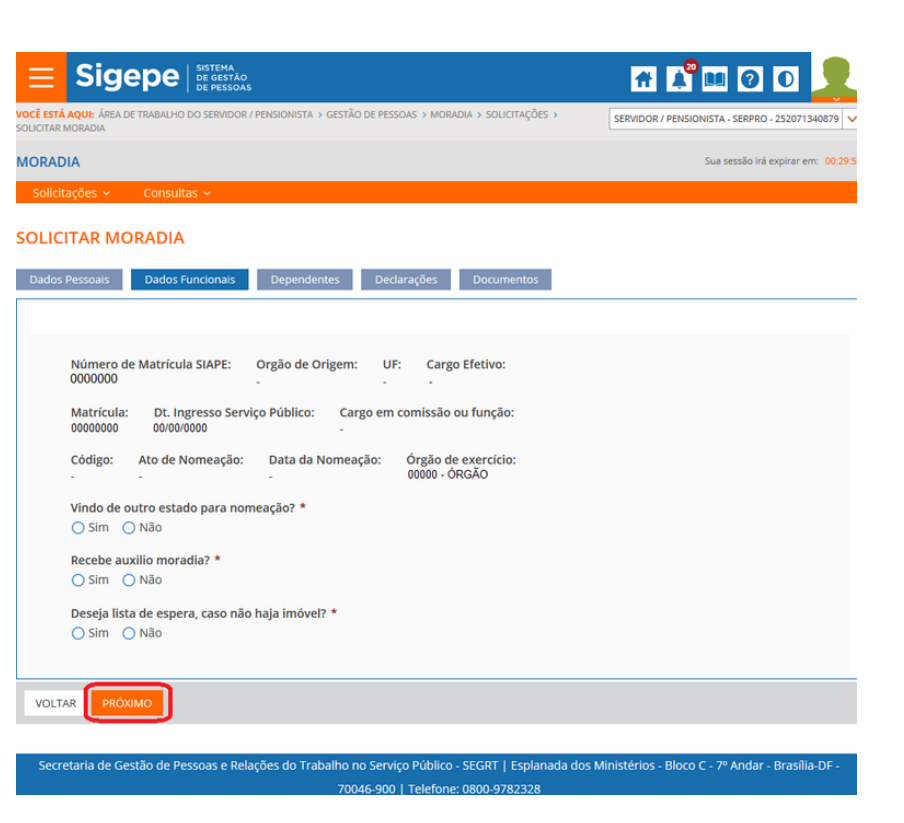

Em "Dados funcionais", é necessário preencher as perguntas obrigatórias para que seja possível seguir com a solicitação.

5. Clicar em próximo

| <u>≡</u> Sig                            | epe                  | STEMA<br>: GESTÃO<br>: PESSOAS  |                                   |              |                                            | A 🖡                     |                     |                   |
|-----------------------------------------|----------------------|---------------------------------|-----------------------------------|--------------|--------------------------------------------|-------------------------|---------------------|-------------------|
| OCÊ ESTÁ AQUI: ÁREA<br>OLICITAR MORADIA | DE TRABALHO DO S     | ERVIDOR / PENSIONISTA > GEST    | ÃO DE PESSOAS 🔸 N                 | MOR          | ADIA > SOLICITAÇÕES >                      | SERVIDOR / PENSIO       | NISTA - SERPRO - 25 | 2071340879 🗸      |
| MORADIA                                 |                      |                                 |                                   |              |                                            |                         | Sua sessão irá exp  | irar em: 00:29:51 |
| Solicitações 🗸                          | Consultas 🖻          | 1                               |                                   |              |                                            |                         |                     |                   |
| OLICITAR M                              | DRADIA<br>Dados Func | onais Dependentes               | Declaraçõe                        | s            | Documentos                                 |                         |                     |                   |
| Incluir Residente<br>Resultados por pa  | ágina: 20 💌          |                                 | Anterior                          | 1            | Próximo                                    | 2 re                    | egistro(s) - Págir  | na 1 de 1         |
|                                         |                      |                                 |                                   |              |                                            |                         |                     |                   |
| CPF                                     |                      | NOME                            | SEXO                              |              | GRAU PARENTESCO                            | DATA NASCIMENTO         | RESIDENTES          | EXCLUIR           |
| 000.000.000-00                          |                      |                                 |                                   |              |                                            | 00/00/0000              | ✓                   |                   |
| 000.000.000-00                          |                      |                                 |                                   |              |                                            | 00/00/0000              | ✓                   |                   |
| Resultados por p                        | ágina: 20 💌          |                                 | Anterior                          | 1            | Próximo                                    | 2 re                    | egistro(s) - Págir  | na 1 de 1         |
| VOLTAR PRÓ                              | хімо                 |                                 |                                   |              |                                            |                         |                     |                   |
| Secretaria de G                         | estão de Pesso       | as e Relações do Trabalho<br>70 | no Serviço Púb<br>046-900   Telef | lico<br>fone | ) - SEGRT   Esplanada (<br>e: 0800-9782328 | dos Ministérios - Bloco | C - 7º Andar - Br   | asília-DF -       |

Em "Dependentes", é possível incluir informações de pessoas que residem com o servidor.

**ATENÇÃO**: Cônjuge/companheiro(a) não deve ser incluído aqui, essa informação está em dados pessoais, que é cadastrado no Siape.

Para incluir um novo residente, clicar em Incluir Residente.

|       | Sigepe           |                  |   |                     | 🕂 🕰 🛄 🖸 🖸                     | 2        |
|-------|------------------|------------------|---|---------------------|-------------------------------|----------|
|       |                  |                  |   |                     |                               | 0879 🗸   |
|       |                  |                  |   |                     |                               | 00:29:56 |
|       |                  |                  |   |                     |                               |          |
| SOLI  | INCLUIR RESIDE   | NTE              |   |                     |                               | ×        |
| Dado  | Novo Residente   |                  |   |                     |                               |          |
| Incl  | CPF: 🖓           | Nome: * 🖓        |   |                     | Data Nascimento: * 汉<br>💼     |          |
| Resu  | Grau Parentesco: | * 🕐              |   | Sexo: * 😨           |                               | 8 1      |
|       | Selecione um Gra | au de Parentesco | ~ | Selecione um Sexo 🗸 |                               |          |
|       |                  |                  |   |                     |                               |          |
| 066   |                  |                  |   |                     | Atualizar Lista de Residentes |          |
| Pesu  |                  |                  |   |                     |                               | . 1      |
| neso. |                  |                  |   |                     |                               |          |
| VOL   |                  |                  |   |                     |                               |          |
|       |                  |                  |   |                     |                               |          |
| Sec   |                  |                  |   |                     |                               |          |
|       |                  |                  |   |                     |                               |          |

#### 6. Clicar em Próximo

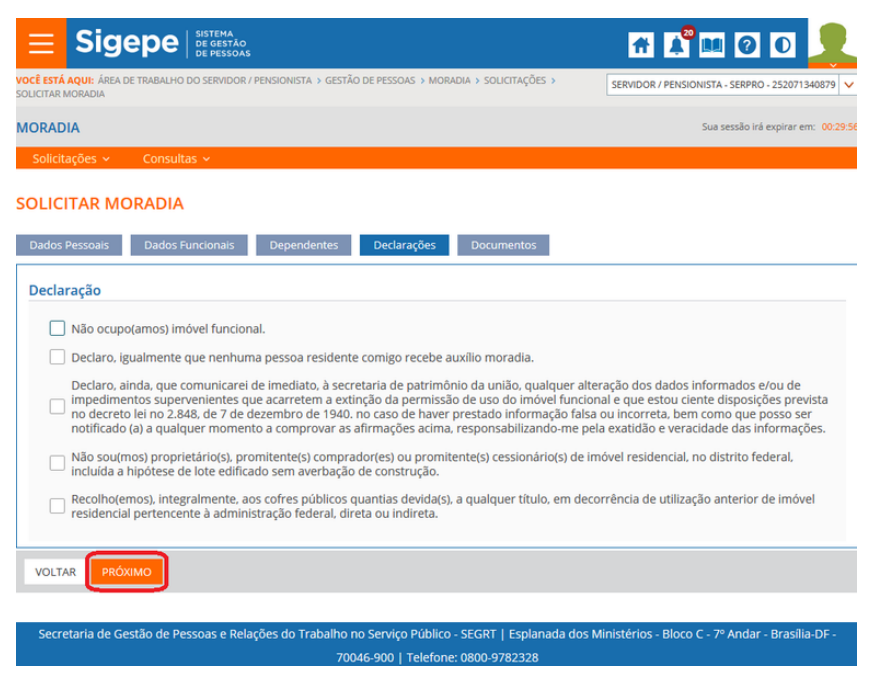

Em "Declarações" é necessário marcar todas as opções para prosseguir com a solicitação.

7. Clicar em Próximo

Em "Documentos", é destinado para anexar os documentos da solicitação.

Ao clicar em "Incluir", uma janela para a adicionar o documento é aberta.

| <b>Sigepe</b> Sistema<br>DE GESTÃO<br>DE PESSOAS                  |                      |                            |                   | <b>#</b>         | r 🛛 🕬 🕅                      | 2           |
|-------------------------------------------------------------------|----------------------|----------------------------|-------------------|------------------|------------------------------|-------------|
| OCÊ ESTÁ AQUI: ÁREA DE TRABALHO DO SERVIDOR /<br>OLICITAR MORADIA | PENSIONISTA > GESTÃO | DEPESSOAS > MORADIA > S    | OLICITAÇÕES >     | SERVIDOR / PE    | NSIONISTA - SERPRO - 2520713 | 40879 🗸     |
| IORADIA                                                           |                      |                            |                   |                  | Sua sessão irá expirar er    | n: 00:29:44 |
| Solicitações 🖌 🦷 Consultas 🗸                                      |                      |                            |                   |                  |                              |             |
| OLICITAR MORADIA                                                  |                      |                            |                   |                  |                              |             |
| Dadas Dassoais Dadas Eurosionais                                  | Dependentes          | Declaraçãos                | umontos           |                  |                              |             |
| Dados Pessoais Dados Funcionais                                   | Dependentes          | Declarações Doc            | umentos           |                  |                              |             |
| Resultados por página: 20 💌                                       |                      | Anterior Próximo<br>ANEXOS |                   | 0 regis          | tro(s) - Página 1 de 0       |             |
| INCLUIR EXCLUIR                                                   | Código do Docur      | nento                      |                   | Data             | Tino                         |             |
| Nenhum registro encontrado.                                       | 200.80 00 0000       |                            |                   | 5010             | 1100                         |             |
| Resultados por página: 20 💌                                       |                      | Anterior Próximo           |                   | 0 regis          | tro(s) - Página 1 de 0       |             |
|                                                                   |                      |                            |                   |                  |                              |             |
|                                                                   |                      |                            |                   |                  |                              |             |
|                                                                   |                      |                            |                   |                  |                              |             |
|                                                                   |                      |                            |                   |                  |                              |             |
|                                                                   |                      |                            |                   |                  |                              |             |
|                                                                   |                      |                            |                   |                  |                              |             |
|                                                                   |                      |                            |                   |                  |                              |             |
|                                                                   |                      |                            |                   |                  |                              |             |
| JOEINIK SOBELINIK                                                 |                      |                            |                   |                  |                              |             |
| Secretaria de Gestão de Pessoas e Rela                            | ções do Trabalho n   | o Serviço Público - SEGR   | T   Esplanada dos | Ministérios - Bl | oco C - 7º Andar - Brasília  | a-DF -      |
|                                                                   | 700                  | 46-900   Telefone: 0800    | 9782328           |                  |                              |             |
|                                                                   |                      |                            |                   | £ (              | ° • •                        |             |
|                                                                   |                      |                            |                   |                  |                              | 60303 🗸     |
|                                                                   |                      |                            |                   |                  |                              |             |
|                                                                   |                      |                            |                   |                  |                              |             |
| Constantis                                                        |                      |                            |                   |                  |                              | ×           |
| Incluir/Alterar Documentos                                        |                      |                            |                   |                  |                              |             |
| <ul> <li>Informações do Documento</li> </ul>                      | ď                    | <b>ρ</b> 1 de1             | - +               | Zoom automát     | ico + D                      | »           |
| Tipo de Documento:                                                |                      |                            |                   |                  |                              |             |
| Ato de nomeação                                                   | <b>~</b>             |                            |                   |                  |                              |             |
|                                                                   |                      |                            |                   |                  |                              |             |
|                                                                   |                      |                            |                   |                  |                              |             |
|                                                                   |                      |                            |                   |                  |                              |             |
|                                                                   |                      |                            |                   |                  |                              |             |
|                                                                   |                      |                            |                   |                  |                              | 4           |
|                                                                   |                      |                            |                   |                  |                              |             |
| <ul> <li>Informações Gerais</li> </ul>                            |                      |                            |                   |                  |                              |             |
| Assinaturas Digitais                                              |                      |                            |                   |                  |                              |             |
| Processos                                                         |                      |                            |                   |                  |                              |             |
|                                                                   |                      |                            |                   |                  |                              | v           |
| GRAVAR + ALTERAR ANEXO                                            | ASSINAR X C          | CANCELAR                   |                   |                  |                              |             |
|                                                                   |                      |                            |                   |                  |                              |             |

Selecione o Tipo de Documento, e clique em anexar. Ao final clique em Gravar

8. Clicar em Próximo

| 😑 Sigepe                                                    | SISTEMA<br>DE GESTÃO<br>DE PESSOAS |             |                               |                | A 🕺 🖬 🛛 🔍                              |              |
|-------------------------------------------------------------|------------------------------------|-------------|-------------------------------|----------------|----------------------------------------|--------------|
| <b>VOCË ESTĂ AQUI:</b> ĂREA DE TRABALH<br>SOLICITAR MORADIA | O DO SERVIDOR / PENSIONISTA > GEST | tão de pess | ioas > Moradia > Solicitações | ) SE           | RVIDOR / PENSIONISTA - SERPRO - 252071 | 568797 🗸     |
| MORADIA                                                     |                                    |             |                               |                | Sua sessão irá expirar e               | em: 00:29:55 |
| Solicitações 🖌 Consu                                        | iltas 🗸                            |             |                               |                |                                        |              |
| SOLICITAR MORADI                                            | A                                  |             |                               |                |                                        |              |
| Mensagem de Sucess<br>Documento incluído co                 | o!<br>om sucesso. Código do docume | ento: 0000  | 001564-BOBAN/2018             |                |                                        | ×            |
| Dados Pessoais Dados                                        | Funcionais Dependentes             | Decl        | arações Documentos            |                |                                        |              |
| Resultados por página: 20                                   | •                                  | Anterior    | 1 Próximo                     |                | 1 registro(s) - Página 1 de 1          |              |
|                                                             |                                    |             | ANEXOS                        |                |                                        |              |
| INCLUIR   EXCLUIR                                           |                                    |             |                               |                |                                        |              |
| Ações 📃                                                     | Código do Documento                |             | Data                          |                | Tipo                                   |              |
|                                                             | 0000001564-BOBAN/2018              |             | 27/06/2018 11:16:09           |                | Boleto bancário                        |              |
| Resultados por página: 20                                   | -                                  | Anterior    | 1 Próximo                     |                | 1 registro(s) - Página 1 de 1          |              |
|                                                             |                                    |             |                               |                |                                        |              |
|                                                             |                                    |             |                               |                |                                        |              |
|                                                             |                                    |             |                               |                |                                        |              |
|                                                             |                                    |             |                               |                |                                        |              |
|                                                             |                                    |             |                               |                |                                        |              |
|                                                             |                                    |             |                               |                |                                        |              |
|                                                             |                                    |             |                               |                |                                        |              |
|                                                             |                                    |             |                               |                |                                        |              |
|                                                             |                                    |             |                               |                |                                        |              |
|                                                             |                                    |             |                               |                |                                        |              |
|                                                             |                                    |             |                               |                |                                        |              |
|                                                             |                                    |             |                               |                |                                        |              |
| Secretaria de Gestão de F                                   | Pessoas e Relações do Trabalho     | no Servi    | ço Público - SEGRT   Esplana  | ada dos Minist | térios - Bloco C - 7º Andar - Brasíl   | ia-DF -      |
|                                                             |                                    | 0048-900    | Telefolie: 0800-9782528       |                |                                        |              |

9. Para incluir um novo documento, clique novamente em incluir. Ao final clique em Solicitar.

10. Para acompanhar a solicitação, utilize o menu "Consultas".

Quando indisponível um imóvel, uma notificação é enviada ao servidor para que complemente a documentação para o auxílio moradia.

| <b>Sigepe</b>                                                   |                                                                     | A 📲 🛤                                           | 00 👤                           |
|-----------------------------------------------------------------|---------------------------------------------------------------------|-------------------------------------------------|--------------------------------|
| VOCÊ ESTĂ AQUI: ÂREA DE TRABALHO DO SERVIDOR / PENSIONISTA > G  | ESTÃO DE PESSOAS > MORADIA                                          | SERVIDOR / PENSIONISTA                          | SERPRO - 252071568797 🗸        |
| MORADIA                                                         |                                                                     | Sua s                                           | essão irá expirar em: 00:59:43 |
| Solicitações - Consultas -                                      |                                                                     |                                                 |                                |
| TAREFAS                                                         |                                                                     |                                                 |                                |
| E Filtro Avançado                                               |                                                                     |                                                 |                                |
|                                                                 | LISTA DE TAREFAS A FAZER                                            |                                                 |                                |
| Ações Sinais 🗘 Identificação 🗘                                  | Tarefa ♀                                                            | Fluxo                                           | Data de Entrada                |
| ■ 21063389 - 00806527510 -<br>DAS-1013 - ANALISTA -<br>SERVIDOR | Preencher Formulàrio de<br>Auxílio Moradia                          | Solicitação de Auxílio Moradia                  | 28/06/2018                     |
| Resultados por página: 20 💌                                     | Anterior 1 Próximo                                                  | 3 regis                                         | tro(s) - Página 1 de 1         |
| Instruções sobre o Fluxo                                        | ~                                                                   |                                                 |                                |
|                                                                 |                                                                     |                                                 |                                |
|                                                                 |                                                                     |                                                 |                                |
|                                                                 |                                                                     |                                                 |                                |
|                                                                 |                                                                     |                                                 |                                |
|                                                                 |                                                                     |                                                 |                                |
|                                                                 |                                                                     |                                                 |                                |
| Secretaria de Gestão de Pessoas e Relações do Trabal            | ho no Serviço Público - SEGRT   E<br>70046-900   Telefone: 0800-978 | splanada dos Ministérios - Bloco C - 7º<br>2328 | Andar - Brasilia-DF -          |

- 11. Clicar no nome do servidor na coluna identificação
- 12. Preencher a aba requerimento do formulário.

|                                                                                                    | * 🖍 🎟 🛛 🖸 👤                       |
|----------------------------------------------------------------------------------------------------|-----------------------------------|
| VOCÊ ESTĂ AQUE ÁREA DE TRABALHO DO SERVIDOR / PENSIONISTA > GESTÃO DE PESSOAS > MORADIA > CONSULTAS ><br>PESQUIGAR SOLICITAÇÃO DE MORADIA SERVIDOR | SERVIDOR / PENSIONISTA - MP -     |
| MORADIA                                                                                                    | Sua sessão irá expirar em: 00:29: |
| Solicitações 🖌 Consultas 🗸                                                                                                    |                                   |
| PESQUISAR SOLICITAÇÃO DE MORADIA SERVIDOR                                                                                                    |                                   |

#### Solicitar Auxílio Moradia

| verimento                                                                                          | and the second second sec |                                  |                                 |                          |                    |                            |
|----------------------------------------------------------------------------------------------------|----------------------------------------------------------------------------------------------------|----------------------------------|---------------------------------|--------------------------|--------------------|----------------------------|
|                                                                                                    | Dados Pessoais                                                                                                    | Dados Funcionais                 | Dependente                      | Declarações              | Documentos         |                            |
| enho requere<br>uguel de mor                                                                       | er a concessão de aux<br>radia ou meio de hos                                                                                                    | ilio-moradia, com fu<br>pedagem. | ícro nos arts. 60-A a           | a 60-E, da Lei nº 8.     | 112, de 11 de deze | mbro de 1990, referente ao |
| ados do Co                                                                                         | ntrato - Locatário                                                                                                    | / Hotel                          |                                 |                          |                    |                            |
| Tipo morad                                                                                         | lia: *                                                                                                    | Nome                             | Locatário / Hotel:              | •                        |                    |                            |
| Aluguel                                                                                            | <b>~</b>                                                                                                    | João                             | da Silva                        |                          |                    |                            |
| Tipo Docum                                                                                         | tento: *                                                                                                    | Núme                             | ro Documento: *                 |                          |                    |                            |
| O CPF                                                                                              | CNPJ                                                                                                    | 000.0                            | 00.000-00                       |                          |                    |                            |
|                                                                                                    |                                                                                                    |                                  |                                 |                          |                    |                            |
| Valor Mens                                                                                         | al Previsto: *                                                                                                    |                                  |                                 |                          |                    |                            |
| 1.0000,000                                                                                         |                                                                                                    |                                  |                                 |                          |                    |                            |
| Logradouro                                                                                         | c *                                                                                                    |                                  |                                 |                          | Número: *          |                            |
| Rua Sul                                                                                            |                                                                                                    |                                  |                                 |                          | 2                  |                            |
| Complement                                                                                         | nto:                                                                                                    |                                  | 8                               | airro: *                 |                    |                            |
|                                                                                                    |                                                                                                    |                                  | 6                               | Bairro Sul               |                    |                            |
| 110-                                                                                               |                                                                                                    | Munic                            | inio: •                         |                          |                    |                            |
| Distrito Feo                                                                                       | teral                                                                                                    | RRAS                             | IIIA                            |                          |                    | ×                          |
| CEP: *<br>70000-000                                                                                |                                                                                                    |                                  |                                 |                          |                    |                            |
| CEP: *<br>70000-000                                                                                | terior ao Desloca                                                                                                    | mento                            |                                 |                          |                    |                            |
| CEP: *<br>70000-000<br>ndereço An                                                                  | terior ao Deslocar                                                                                                    | mento                            |                                 |                          | Número: *          |                            |
| CEP: *<br>70000-000<br>ndereço An<br>Logradouro<br>Rua Norte                                       | terior ao Deslocar<br>× *                                                                                                    | mento                            |                                 |                          | Número: *          |                            |
| CEP: *<br>70000-000<br>ndereço An<br>Logradouro<br>Rua Norte<br>Complemen                          | terior ao Deslocar<br>κ •                                                                                                    | mento                            | в                               | airro: *                 | Número: *          |                            |
| CEP: *<br>70000-000<br>Adereço An<br>Logradouro<br>Rua Norte<br>Complemen                          | tterior ao Deslocar<br>x *                                                                                                    | mento                            | B                               | airro: *                 | Número: *          |                            |
| CEP: * 70000-000  Adereço An Logradouro Rua Norte Complemen                                        | terior ao Deslocar<br>× *                                                                                                    | mento                            | B                               | airro: *<br>Bairro Norte | Número: *          |                            |
| CEP: * 70000-000                                                                                   | terior ao Deslocar<br>× *                                                                                                    | mento<br>Munic                   | ipio: *<br>AS NOVAS             | airro: *<br>Bairro Norte | Número: *          |                            |
| CEP: * 70000-000 Rua Norte Complemen UP: Golás                                                     | terior ao Deslocar<br>κ •                                                                                                    | Munik                            | B<br>[1]<br>ipio: *<br>AS NOVAS | airro: *<br>Jairro Norte | Número: *          | ×                          |
| CEP: * 70000-000 ndereço An Logradouro Rua Norte Complemen UP: Golás CEP: * 64000-000              | x •                                                                                                    | Munic                            | lpio: *<br>AS NOVAS             | airro: *<br>airro Norte  | Número: *          | <b>v</b>                   |
| CEP: * 70000-000 Adereço An Logradouro Rua Norte Complemen UF: Golás CEP: * 64000-000              | x •                                                                                                    | Munic                            | ipio: *<br>AS NOVAS             | airro: *<br>Jairro Norte | Númera: *          | <b>v</b>                   |
| CEP: * 70000-000 Addreco An Logradouro Rua Norte Complemen UP: Golás CEP: * 64000-000              | x •                                                                                                    | Munic<br>CALD                    | ipio: *<br>AS NOVAS             | airro: *<br>airro Norte  | Número: *          |                            |
| CEP: * 70000-000 Addereço An Logradouro Rua Norte UP: Golás CEP: * 64000-000                       | x •                                                                                                    | Munic<br>CALD                    | ipio: *<br>AS NOVAS             | airro: *<br>Jairro Norte | Número: *          | <b>y</b>                   |
| CEP: * 70000-000 ndereço An Logradouro Rua Norte UP: Golás CEP: * 64000-000 utros Auxíl Recebeu au | ios                                                                                                    | Munic                            | ipio: *<br>AS NOVAS             | airro: *<br>Jairro Norte | Número: *          | <b>v</b>                   |

## 13. Preencher a aba Declarações

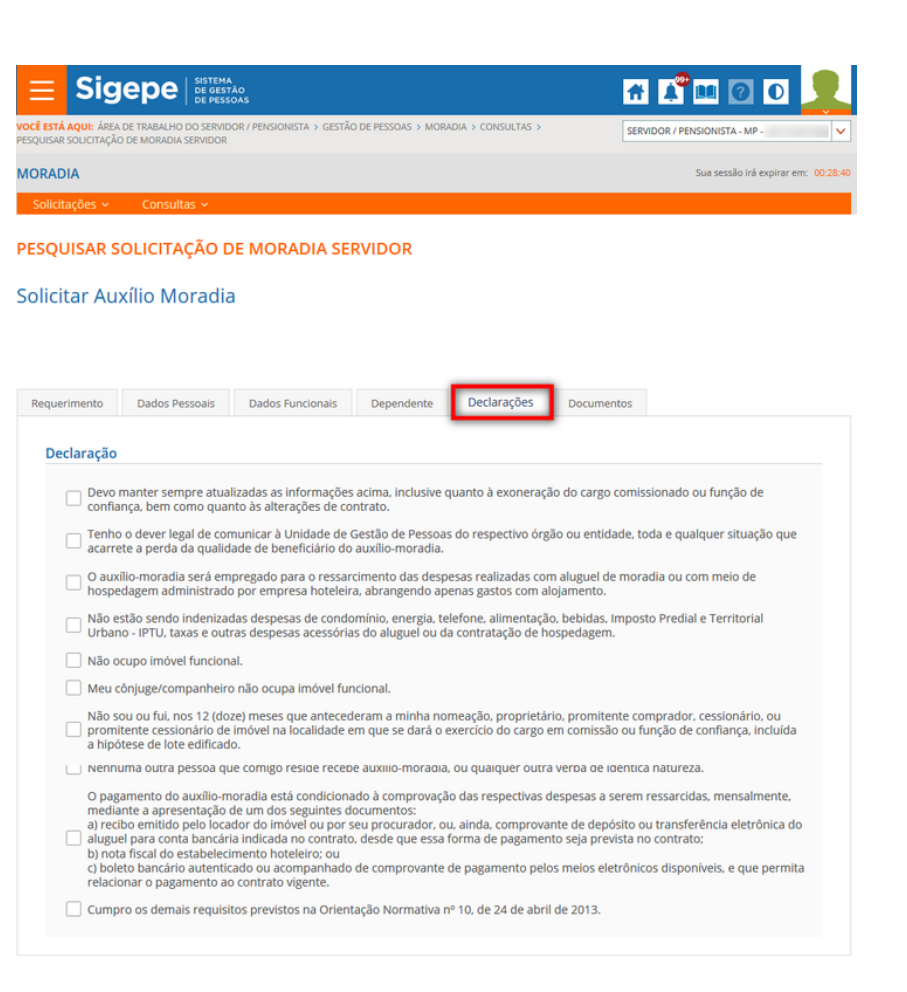

14. Anexe novos documentos para o auxílio moradia.

15. Assim que concluído, escolha a ação Encaminhar para análise e conclua a solicitação.

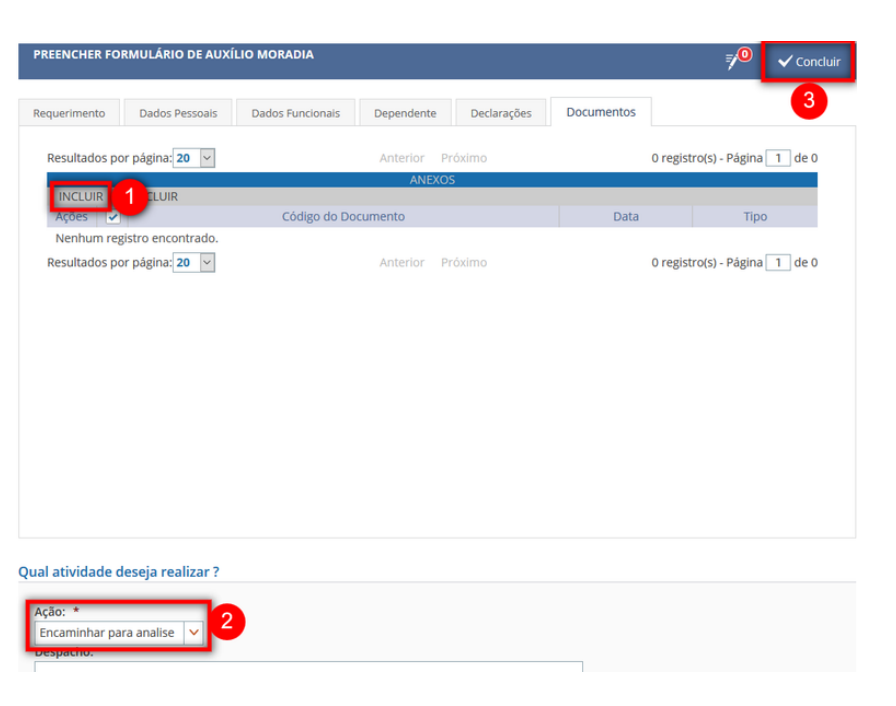

<u>Voltar (https://www.servidor.gov.br/gestao-de-pessoas/sigepe/modulo-moradia)</u>